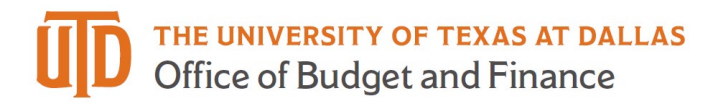

## **Balance Sheet Reconciliation Quick Guide**

### **Galaxy Portal**

The Galaxy Launch page can be accessed URL: https://galaxy.utdallas.edu

Select Orion Link for the Orion activities.

Select Gemini for HR and Finance activities.

Select Gemini

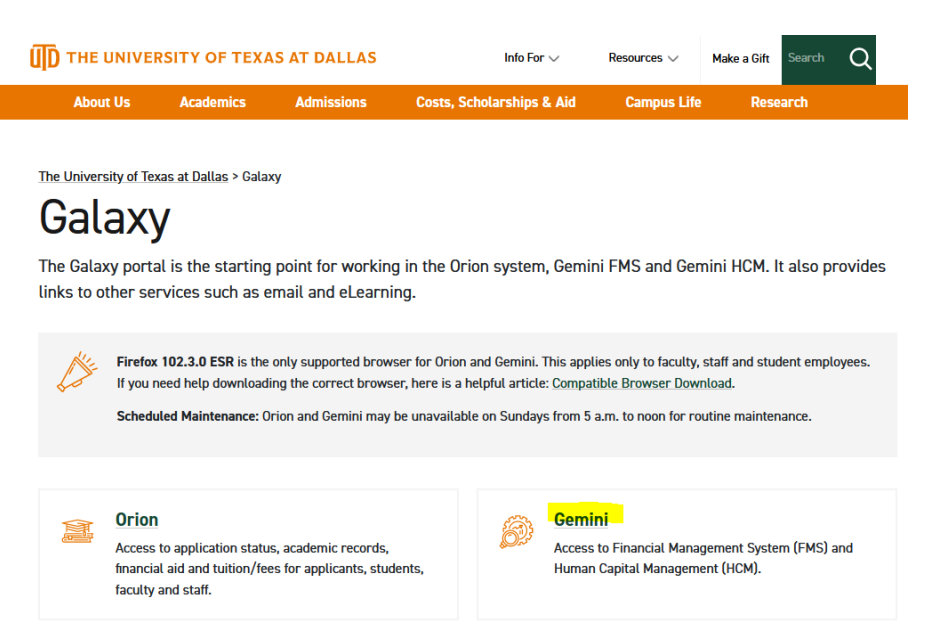

The login screen will pop up. Enter in your net id and Password.

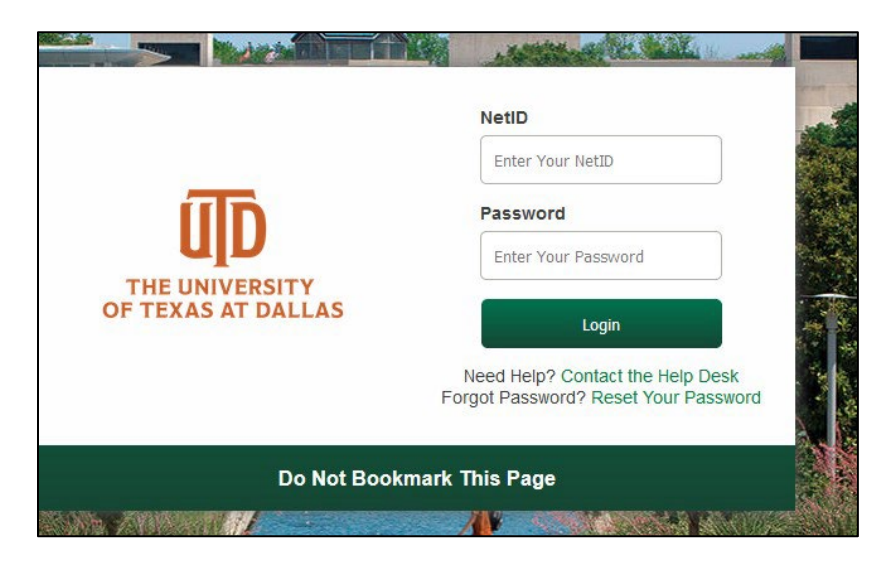

### Balance Sheet Recon Analyst

Start a new reconciliation:

Select "Gemini for Departments" homepage.

Click on "Financial Compliance" tile.

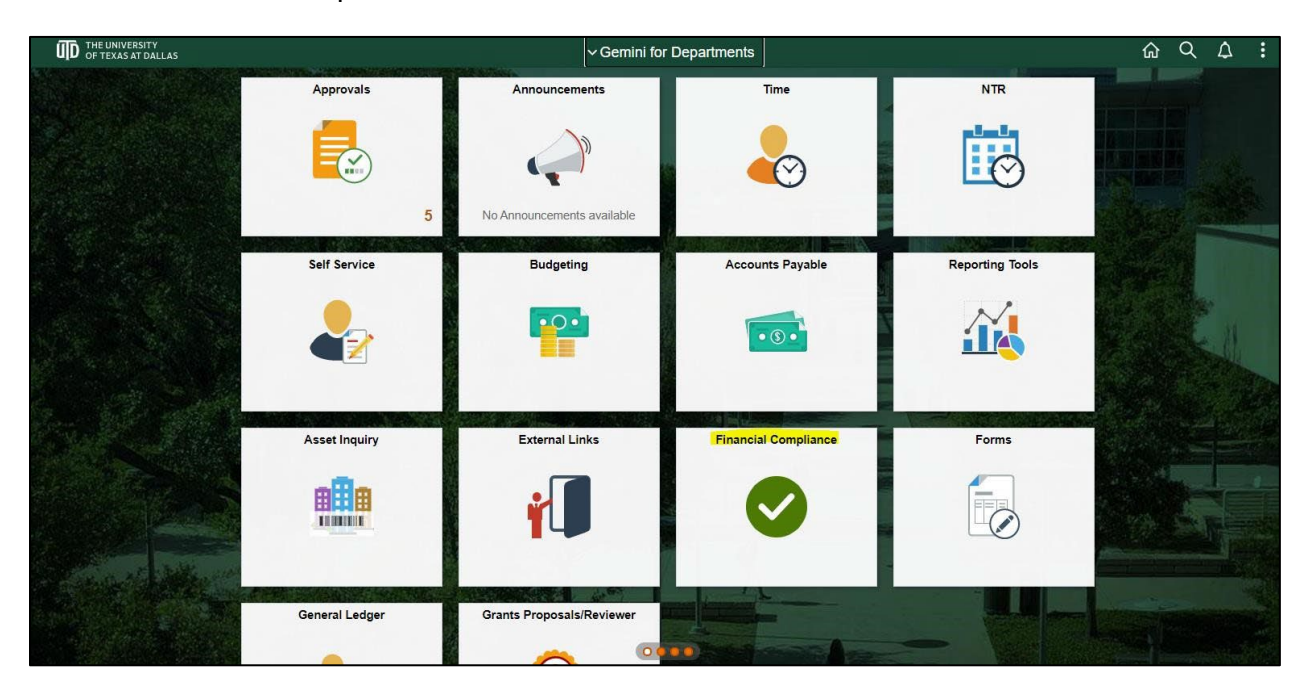

Enter "DAL01" for Business Unit

Enter "Actuals" for Ledger

Select "Reconciler" for Balance Sheet Recon Role

Click "Search"

# Balance Sheet Reconciliation Quick Guide

| C Gemini for Departments       | Financial Compliance                                                                            | 67 A : 6          |
|--------------------------------|-------------------------------------------------------------------------------------------------|-------------------|
| Account Reconciliation         | Balance Sheet Account Recon                                                                     | New Window   Help |
| Letters of Representation      | ✓ Enter any information you have and click Search. Leave fields blank for a list of all values. |                   |
| Balance Sheet Account<br>Recon | Find an Existing Value                                                                          |                   |
| Balance Sheet Account Recon    | ✓ Search Criteria Use Saved Search:      ✓                                                      |                   |
|                                | Business Unit begins with v DAL01                                                               |                   |
|                                | Ledger begins with V                                                                            |                   |
|                                | II Account begins with 🗸                                                                        |                   |
|                                | Fiscal Year = 🗸                                                                                 |                   |
|                                | Quarter = V                                                                                     |                   |
|                                | Balance Sheet Recon Role =                                                                      |                   |
|                                | Reconcile Flag begins with 🗸                                                                    |                   |
|                                | Approved begins with 🗸                                                                          |                   |
|                                | Search Clear Basic Search 🖉 Save Search Criteria Delete Saved Search                            |                   |

### Select account for reconciliation.

| Cernini for Department | artments      |               |                               |                   |         |                          | Finan          | cial Com                      | pliance | ሬ (     | 7 : 6     |
|------------------------|---------------|---------------|-------------------------------|-------------------|---------|--------------------------|----------------|-------------------------------|---------|---------|-----------|
| 10.1                   | Ji            |               |                               |                   |         |                          |                |                               |         | New Win | idow Help |
| Balance Sh             | eet Accou     | unt Reco      | n                             |                   |         |                          |                |                               |         |         | I         |
| Enter any inform       | ation you hav | e and click S | earch. Leave fields blank for | a list of all val | ues.    |                          |                |                               |         |         | I         |
| Find an Ex             | isting Value  |               |                               |                   |         |                          |                |                               |         |         |           |
| ▼ Search Crite         | eria          |               |                               |                   |         |                          |                |                               |         |         | ſ         |
| Use Saved Sear         | rch:          | ~             |                               |                   |         |                          |                |                               |         |         |           |
| Bu                     | siness Unit   | begins with   | DAL01                         |                   |         |                          |                |                               |         |         | 1         |
|                        | Ledger        | begins with   | ACTUALS                       |                   |         |                          |                |                               |         |         | 1         |
|                        | Account       | begins with   | 1 <b>v</b>                    |                   |         |                          |                |                               |         |         | l         |
|                        | Fiscal Year   | = `           | •                             |                   |         |                          |                |                               |         |         | 1         |
| П                      | Quarter       | =             | •                             |                   |         |                          |                |                               |         |         | l         |
| Balance Sheet          | Recon Role    | =             | Reconciler                    |                   | ~       |                          |                |                               |         |         | 1         |
| Rec                    | concile Flag  | begins with   | n •                           |                   |         |                          |                |                               |         |         | 1         |
|                        | Approved      | =             | ~                             |                   |         |                          |                |                               |         |         | I         |
|                        |               |               |                               |                   |         |                          |                |                               |         |         | l         |
| Search                 | Clear Bas     | sic Search    | Save Search Criteria          | lete Saved Se     | arch    |                          |                |                               |         |         | 1         |
| Search Results         |               |               |                               |                   |         |                          |                |                               |         |         | I         |
| View All               |               |               |                               |                   |         | (4                       | 1-17 of 17 🗸   | $ \mathbf{b}  =  \mathbf{b} $ |         |         | 1         |
| Business Unit          | Ledger        | Account D     | escription                    | Fiscal Year       | Quarter | Balance Sheet Recon Role | Reconcile Flag | Approved                      |         |         | I         |
| DAL01                  | ACTUALS       | 20121 S       | tudent Insurance Payable      | 2021              | 1       | Reconciler               | Y              | Y                             |         |         | ſ         |
| DAL01                  | ACTUALS       | 23097 C       | allier Lockbox Holding        | 2021              | 1       | Reconciler               | Y              | Y                             |         |         | ſ         |
| DAL01                  | ACTUALS       | 13000 In      | ventory                       | 2021              | 1       | Reconciler               | Y              | Y                             |         |         | 1         |

|   | < Back                                                                                                    |                                                                                                    |                                                                                                    |                                                                                                    | Financial Co                                             | mpliance                  |                              |                                                             |                                                                |              |
|---|----------------------------------------------------------------------------------------------------|----------------------------------------------------------------------------------------------------|----------------------------------------------------------------------------------------------------|----------------------------------------------------------------------------------------------------|----------------------------------------------------------|---------------------------|------------------------------|-------------------------------------------------------------|----------------------------------------------------------------|--------------|
|   | Balance Sheet Account Recon                                                                                                    |                                                                                                    |                                                                                                    |                                                                                                    |                                                          |                           |                              |                                                             | New Window                                                     | Help   Perso |
|   | Balance Sheet Account Recon                                                                                                    | ciliation                                                                                                    |                                                                                                    |                                                                                                    |                                                          |                           |                              |                                                             |                                                                |              |
|   | Business Unit DAL01 Account 13<br>Role Reconciler                                                                                                    | 000 Inventor                                                                                                    | Ei,                                                                                                    | col Year 2021 Quarter 1                                                                                                    | Approver M                                               | Jelody Monjazeb           |                              |                                                             |                                                                |              |
|   | General Ledger Balance<br>Balance 369,989.660                                                                                                    | Corrections / Notes                                                                                                    | s to the Ledger                                                                                           | Ξ                                                                                                    |                                                          |                           |                              |                                                             | 🗐 🖣 1-1 of 1 🗸                                                 | ) - F        |
|   | Adjustments -800.000<br>Adjusted Balance 369,189.660                                                                                                    | PREV                                                                                                    | Transaction Date                                                                                          | Description                                                                                                    | Adjustment<br>Date                                       | Reference                 | Ledger<br>Adjustments \$     | View Attachment                                             | Delete Attachment                                              |              |
|   |                                                                                                    | 1 N                                                                                                    | 10/26/2020                                                                                                | Purch RFID Tags for UTD                                                                                                    | 12/11/2020                                               | JE# 506511 TO CORRECT A/C | -800.000                     | View Attachment                                             | Delete Attachment                                              | +            |
|   | Supporting or Subsidiary System<br>Balance                                                                                                    | Corrections/Notes                                                                                                    | to the Supporting or                                                                                      | r Subsidiary System                                                                                                    |                                                          |                           |                              | € € 1-1 of 1 ❤                                              |                                                                |              |
|   | Supporting or Subsidiary System<br>Balance View Delete<br>Balance 369,189,660<br>Adjustments 0.000<br>Adjusted Balance 369,189,660                                                                                                  | Corrections/Notes                                                                                                    | to the Supporting or<br>Transaction Date                                                                  | Subsidiary System                                                                                                    | Adjustment<br>Date                                       | Reference                 | Sub Ledger<br>Adjustments \$ | Add Attachment Add Attachment                               | <ul> <li>• •</li> <li>• •</li> <li>• •</li> <li>• •</li> </ul> |              |
|   | Supporting or Subsidiary System<br>Balance View Delete<br>Balance 369,189,660<br>Adjustments 0,000<br>Adjusted Balance 369,189,660<br>Balance Should Zero Adju                                                                      | Corrections/Notes<br>PREV<br>1 N<br>ested Total 0.                                                                             | Transaction Date                                                                                          | Pubsidiary System                                                                                                    | Adjustment<br>Date                                       | Reference F               | Sub Ledger<br>Adjustments \$ | Id     1-1 of 1 ~       Add Attachment       Add Attachment |                                                                |              |
|   | Supporting or Subsidiary System<br>Balance Uvew Delete<br>Balance 369,189,660<br>Adjustemts 0,000<br>Adjusted Balance 369,189,660<br>Balance Should Zero Adju<br>Reconcide Reconcide                                                | Corrections/Notes<br>PREV<br>1 N<br>usted Total<br>yxg0940 D-utd Y                                                             | Transaction Date                                                                                          | r Subsidiary System  Description  Reconciled Date/Time                                                                                                    | Adjustment<br>Date                                       | Reference                 | Sub Ledger<br>Adjustments \$ | Add Attachment Add Attachment                               |                                                                |              |
|   | Supporting or Subsidiary System<br>Balance<br>View Delete<br>Balance 369,189,660<br>Adjustents 0.000<br>Adjusted Balance 369,189,660<br>Balance Should Zero Adju<br>Reconcile Reconcile<br>By<br>Approve Approve                    | Corrections/Notes  Corrections/Notes  Corrections/Notes  PREV  N  N  N  N  N  N  N  N  N  N  N  N  N                           | Transaction Date                                                                                          | Event Sector Content Sector Sector Sect | Adjustment<br>Date<br>12/11/20 2:40PM<br>01/07/21 6:29PM | Reference F               | Sub Ledger<br>Adjustments \$ | Add Attachment                                              |                                                                |              |
|   | Supporting or Subsidiary System<br>Balance<br>View Delete<br>Balance 369,189,660<br>Adjustments 0,000<br>Adjusted Balance 369,189,660<br>Balance Should Zero Adju<br>Raconcile By<br>Approve Approved<br>By<br>Deny Notes           | Corrections/Notes<br>Corrections/Notes<br>PREV<br>1 N<br>vsted Total<br>0.<br>yxg0940 0-utd Y<br>mom150131-utd N               | to the Supporting of<br>Transaction Date                                                                  | r Subsidiary System                                                                                                    | Adjustment<br>Date<br>12/11/20 2:40PM<br>01/07/21 6:29PM | Reference                 | Sub Ledger<br>Adjustments \$ | Image: Add Attachment       Add Attachment                  |                                                                |              |
| 5 | Supporting or Subsidiary System<br>Balance<br>View Delete<br>Balance 369, 189, 660<br>Adjusted Balance 369, 189, 660<br>Balance Should Zero Adju<br>Reconciled By<br>Aprove Approved<br>Deny Notes<br>Account Purpose: Seg # 8234 - | Corrections/Notes<br>Corrections/Notes<br>PREV<br>PREV<br>1 N<br>vsg0940 p-ud Y<br>mvm150131-utd M<br>Change BS reconciler for | to the Supporting or<br>Transaction Date<br>000 G<br>ue Gu<br>lelody Monjazeb<br>wr the accounts 13000,12 | r Subsidiary System                                                                                                    | Adjustment<br>Date<br>12/11/20 2:40PM<br>01/07/21 6:29PM | Reference F               | Sub Ledger<br>Adjustments S  | Add Attachment                                              | A 1 1 1 1 1 1 1 1 1 1 1 1 1 1 1 1 1 1 1                        |              |

- A. Verify "General Ledger Balance" agrees with Ledger balance.
- B. Enter "Sub Ledger Balance" from subsystem or report, for example: bank statement balance, AP report from AP subsystem, UTIMCO reports balance, etc.
  - a. Click "Add" to attach subsystem report This is a required field and attachment is mandatory.
- C. Review the activity posted to the account to ensure that detail items are:
  - a. Properly classified to the account,
  - b. Authorized in accordance with university policies, State and Federal laws and regulations, and specific sponsor or donor requirements or restrictions, and
  - c. activity appears in the account.
- D. Ensure that all expected activity appears on the account.
- E. Enter required information for any adjustments to the Ledger. Please note: these fields are for correcting journal entries to the *Ledger* ONLY. A journal entry must be prepared and submitted to Accounting in a timely manner. Note: Transaction Date is the original date when the reconciling item occurred.
  - a. Click "Add Attachment" to attach supporting documentation (Attachment is mandatory if an entry is made)
  - b. Click the "+" button to add more lines as needed.
- F. Enter the required information for any adjustments to the Subsidiary Schedule. Please note: these fields are for corrections that should be entered in the subledger (for example: Student Financials, Accounts Payable vouchers, adjustments by the bank). A request should be submitted for correction in a timely manner. Note: Transaction Date is the original date when the reconciling item occurred.
  - a. Click "Add" to attach supporting documentation (Attachment is mandatory if an entry is made)
  - b. Click the "+" button to add more lines as needed.
- G. Balance should be zero, review and enter corrections if needed. This field is auto calculated.

Once the analysis is complete, all supporting documents are attached and balance is zero; click "Reconcile" to finalize the reconciliation.

### Notify Approvers via e-mail. There are no automated notifications at this time.

### Balance Sheet Recon Approver / Reviewer

Review a new reconciliation:

Select "Gemini for Departments" homepage.

Click on "Financial Compliance" Tile.

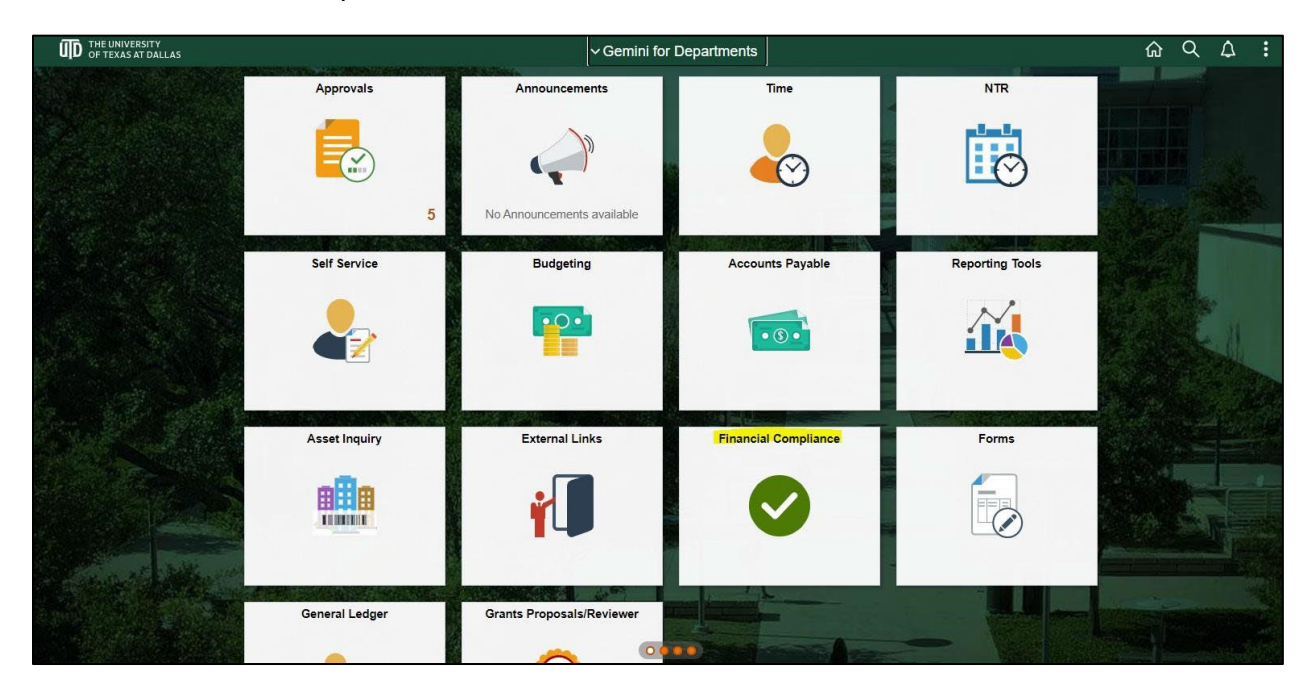

Enter "DAL01" for Business Unit

Enter "Actuals "for Ledger

Select "Approver" for Balance Sheet Recon Role

Click "Search"

| < Back                              |                              |                                              | Financial Compliance | ŵ ↓ : ∅          |
|-------------------------------------|------------------------------|----------------------------------------------|----------------------|------------------|
| Palance Sheet Accou                 | nt Becon                     |                                              |                      | New Window   Hel |
| Enter any information you have      | e and dick Search            | Leave fields blank for a list of all values  |                      |                  |
|                                     |                              | . Loave heres blank for a list of an values. |                      |                  |
| Find an Existing Value              |                              |                                              |                      |                  |
| <ul> <li>Search Criteria</li> </ul> |                              |                                              |                      |                  |
| Use Saved Search:                   | ~                            |                                              |                      |                  |
| Business Unit                       | begins with $\checkmark$     | DAL01                                        |                      |                  |
| Ledger                              | begins with $\checkmark$     | ACTUALS                                      |                      |                  |
| Account                             | begins with $\checkmark$     |                                              |                      |                  |
| Fiscal Year                         | = 🗸                          |                                              |                      |                  |
| Quarter                             | = 👻                          |                                              |                      |                  |
| Balance Sheet Recon Role            | = •                          | Approver V                                   |                      |                  |
| Reconcile Flag                      | begins with ${\color{red} }$ |                                              |                      |                  |
| Approved                            | begins with $\checkmark$     |                                              |                      |                  |
|                                     |                              |                                              |                      |                  |
| Search Clear Bas                    | ic Search 💣 Sa               | we Search Criteria Delete Saved Search       |                      |                  |
|                                     |                              |                                              |                      |                  |
| No matching values were foun        | d.                           |                                              |                      |                  |
| -                                   |                              |                                              |                      |                  |
|                                     |                              |                                              |                      |                  |
|                                     |                              |                                              |                      |                  |
|                                     |                              |                                              |                      |                  |

Select account for review and approval.

| Blance Sheet Recon Rie   Balance Sheet Recon Rie  Approver  Reconcile Flag begins with y  Approved begins with y                                                                                                    |                             |                     |                                 |                   |                | Fina             | ncial Compli     | ance     | ଜ 🕮 :      |
|----------------------------------------------------------------------------------------------------|-----------------------------|---------------------|---------------------------------|-------------------|----------------|------------------|------------------|----------|------------|
| Enterary information you have and dick Search. Leave fields blank for a list of all values.          Find a Existing Value </th <th>Balance Sheet Acco</th> <th>unt Recon</th> <th></th> <th></th> <th></th> <th></th> <th></th> <th></th> <th>New Window  </th>                                                                                                    | Balance Sheet Acco          | unt Recon           |                                 |                   |                |                  |                  |          | New Window |
| Find a Existing Value                                                                                                    | Enter any information you h | ave and click Searc | n. Leave fields blank for a lis | st of all values. |                |                  |                  |          |            |
| Search Criteria         Business Unit       Degins with $\checkmark$ Ledgor       Degins with $\checkmark$ Account       Degins with $\checkmark$ Fiscal Year $\checkmark$ Quarter $=$ Reconcile Fisg       Degins with $\checkmark$ Reconcile Fisg       Degins with $\checkmark$ Image: Sheet Recons Riol $=$ Approver $\checkmark$ Approver $\checkmark$                                                                                                    | Find an Existing Value      |                     |                                 |                   |                |                  |                  |          |            |
| Business Unit begins with   Ledgor begins with   Account begins with   Fiscal Year 2021   Quarter 2021   Batance Sheet Recons Riol 2   Fiscal Fiscal Year 2   Reconcile Fisg begins with   Approver 2                                                                                                    | ▼ Search Criteria           |                     |                                 |                   |                |                  |                  |          |            |
| Lefger begins with   Account begins with   Fiscal Year 2021   Quarter 2021   Balance Sheet Recon Rick a   Fiscalor Rick a   Approver v                                                                                                    | Business Uni                | begins with $\vee$  | DAL01                           |                   |                |                  |                  |          |            |
| Account begins with   Fiscal Year Image: Count of the second of the second of the | Ledge                       | begins with 🗸       | ACTUALS                         |                   |                |                  |                  |          |            |
| Fiscal Year     a     v     2021       Quarter     a     v        Balance Sheet Reconcile Flag     begins with     v       Reconcile Flag     begins with     v                                                                                                    | Accoun                      | t begins with 🗸     |                                 |                   |                |                  |                  |          |            |
| Quarter     =     Y       Balance Sheet Recon Role     =     Y       Approver     Y       Reconcide Flag     begins with     Y       Approved     begins with     Y                                                                                                    | Fiscal Yea                  | r = 🗸               | 2021                            |                   |                |                  |                  |          |            |
| Balance Sheet Recon Role     a     V       Reconcile Flag     begins with     V       Approved     begins with     V                                                                                                    | Quarte                      | r = V               |                                 |                   |                |                  |                  |          |            |
| Reconcile Flag     begins with     v       Approved     begins with     v                                                                                                    | Balance Sheet Recon Role    | = ~                 | Approver                        | ~                 |                |                  |                  |          |            |
| Approved begins with 🤟                                                                                                    | Reconcile Flag              | begins with 🗸       |                                 |                   |                |                  |                  |          |            |
|                                                                                                    | Approved                    | begins with 🗸       |                                 |                   |                |                  |                  |          |            |
|                                                                                                    | Search Clear B              | asic Search 🖉 S     | ave Search Criteria             |                   |                |                  |                  |          |            |
| Search Clear Basic Search 27 Sare Search Criteria                                                                                                    | Search Results              |                     |                                 |                   |                |                  |                  |          |            |
| Search Clear Basic Search 🗭 Save Search Criteria                                                                                                    | View All                    |                     |                                 |                   |                | 1-10             | 0 of 164 🗸       | • •      |            |
| Bearch     Clear     Basic Search Criteria       Search Results     If I = 100 of 154     IF                                                                                                    | Business Unit Ledger        | Account Descrip     | tion Fi                         | scal Year Qu      | rter Balance S | Sheet Recon Role | e Reconcile Flag | Approved |            |
| Search Clear Basic Search 📽 Save Search Criteria<br>Search Results<br>View All Clear Count Description Fiscal Year Quarter Balance Sheet Recon Role Reconcile Fiag Approved                                                                                                    | DAL01 ACTUALS               | 10230 Cash - 0      | Crow Trust 2                    | 021 1             | Approver       |                  | Y                | Y        |            |

The reviewer / approver *verifies* that:

- 1. Analysis includes all of the transactions within this balance sheet account.
- 2. Ending balances agrees to the general ledger.
- 3. Ending balances are substantiated with supporting documents.
- 4. All activities are appropriate and reasonable.
- 5. Adjustments or corrections, if necessary, have been initiated.

|                     | 2 N                            |                  |                      |                  |
|---------------------|--------------------------------|------------------|----------------------|------------------|
| Balance Should Zero | Adjusted Total                 | 0.000            |                      |                  |
| Reconcile           | Reconciled cxm133830-utd<br>By | Cynthia Milligan | Reconciled Date/Time | 04/27/21 10:37AM |
| Approve             | Approved By                    |                  | Approved Date/Time   |                  |
| Deny                | Notes                          |                  |                      |                  |
|                     |                                |                  |                      |                  |

Click "Approve" if ALL requirements are met.

Click "Deny" and enter notes if all requirements are NOT met. This will allow account reconciler to make necessary corrections and re-submit for review and approval.